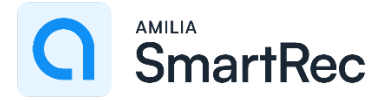

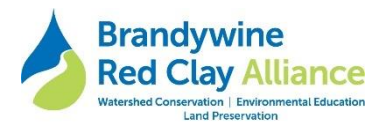

## Brandywine Red Clay Alliance Amilia SmartRec Store Information for Clients

### **Table Of Contents:**

- 1. To Activate Your Account
- 2. Sign Into Amilia To Go To Your Account And The BRC SmartRec Store
- 3. To Pre-Register For Camp (allows completion of camp forms ahead of registration)
- 4. To Register For Summer Camp
- 5. <u>To Register For Child Care After Registering For Camp, Or As A Separate Transaction, Or For Single</u> <u>Days Of Child Care</u>
- 6. To Renew Or Purchase A Membership
- 7. Log Into Your Account And Add A Credit Card To Your Wallet To Automate Future Payments
- 8. Donate To Our Summer Camp Scholarship Fund

## To Activate Your Account

Watch for an email to activate your account from **notifications@amilia.com** with the subject line **"Welcome to Amilia on behalf of Brandywine Red Clay Alliance"** and follow the instructions.

- Please respond to this Activation Request email. You will verify your account and choose a password. Don't forget to retain this password!
- Please confirm your account and all contact information, including all household members (account members).
- You may also complete the following at this time:
  - o Renew your Membership
  - **Pre-Register for Camp to fill out Forms and Waivers.** Pre-registration does not guarantee a spot in camp.
  - **Download the Amilia App** to view your household activity calendar, shop our programs, view Amilia ID cards and update your wallet.
  - Log into your account and **add a credit card to your Wallet** to automate future payment.

## Sign Into Amilia To Go To Your Account And The BRC SmartRec Store

- Go to <u>www.amilia.com</u> and login.
- You will see Your **Home** page. See the column on left to view your account information.

|    | <≡<br>Mv account | SmartRec                 |                        |            |                                 |          |                 |            | ▼   FR                                                                                 |
|----|------------------|--------------------------|------------------------|------------|---------------------------------|----------|-----------------|------------|----------------------------------------------------------------------------------------|
|    |                  | A Home                   |                        |            |                                 |          |                 |            | 10 M                                                                                   |
| A  | Home             |                          |                        |            |                                 |          |                 |            |                                                                                        |
|    | Billing          |                          | ec                     |            |                                 |          |                 |            |                                                                                        |
| Ħ  | Purchases        |                          |                        | _          |                                 |          |                 |            |                                                                                        |
|    | Wallet           | Allian                   | lywine Red Clay<br>ce  |            |                                 |          |                 |            |                                                                                        |
| ÷  | Members          | 🗮 Store 🖂                | Ð                      |            |                                 |          |                 |            |                                                                                        |
| 80 | Membership cards |                          |                        |            |                                 |          |                 |            |                                                                                        |
|    | Communication 🔕  | My calendar              |                        |            |                                 |          |                 |            | Upcoming events                                                                        |
|    | Documents        | - All organizations      | •                      | All people | ~                               |          |                 |            | All people                                                                             |
|    | Settings         | < > t                    | oday                   | De         | cember 20                       | 24       | mont            | h week day | هسته، Health Form, Waiver Of Liability, & Northbrook<br>Canoe Release Forms in 14 deys |
| _  |                  | Sun                      | Mon                    | Tue        | Wed                             | Thu      | Fri             | Sat        | 1                                                                                      |
| 0  | Eind a store     | 1                        | 2                      | 3          | 4                               | 5        | 6               | 7          | 🛱 January 6th, 2025 08:00 am<br>🖪 Session                                              |
|    |                  | 8                        | 9                      | 10         | 11                              | 12       | 13              | 14         |                                                                                        |
|    |                  | 15                       | 16                     | 17         | 18                              | 19       | 20              | 21         |                                                                                        |
|    |                  | 22                       | 23                     | 24         | 25<br>Brandywine R<br>Christmas | 26       | 27              | 28         |                                                                                        |
|    |                  | 25                       | 30                     | 31         |                                 |          |                 | 4          |                                                                                        |
|    |                  | ©2024 Amilia Enterprises | (nc. All rights reserv | ed.        |                                 | Legal Hs | lp.center Conta | ct Amilia  | f yr in                                                                                |

- To go to the BRC SmartRec store (if you don't see it on your home page):
  - Select Find a store. Find an organization > Brandywine Red Clay Alliance > Search

| SmartRec |                                        |                     |                 |
|----------|----------------------------------------|---------------------|-----------------|
|          | Find an organization                   |                     |                 |
|          | Brandywine Red Clay Alliance Search    |                     |                 |
|          | MAS 8 C D E F G H I E K L M N          | 0 P Q R S T U V W X | v 2             |
|          | Organization                           | Rental              | Phone number    |
|          | 3 Axes                                 | Argen, QC           | (514) 552-4651  |
|          | 7054thietics                           | Soult Ste Marie, ON | (705) 989-7367  |
|          | AAA Academy                            | Hedlands, CA        | (905) 748-6909  |
|          | Abbotsford Youth Commission            | Abbotsford, BC      | (778) 880 8359  |
|          | Abby Community School Society          | Abbotsferd, BC      | (604) 853-2221  |
|          | Outremont Dance Academy - ADD creation | Montreal, QC        | (514) 276-6360  |
|          | Pro Hockey Academy                     | Candlec, QC         | (438) 320 4384  |
|          | South-West Montreal Tennis Academy     | Montreal, QC        | (514) 690-1398  |
|          | Esports Academy of Canada              | Montreal, QC        | (514) 545 9100  |
|          | Ditrava Dance Academy                  | Rockland, ON        | (\$13) 446-5550 |
|          | Lafontaine Academy Inc.                | Saint-jérôme, QC    |                 |

| SmartRec |                                     |                  | kyacucci@brandywineredclay.org |
|----------|-------------------------------------|------------------|--------------------------------|
|          | Find an organization                |                  |                                |
|          | Brandywine Red Clay Alliance Search |                  |                                |
|          | A B C D E F G H I J K L M N         | DPQRSTUVWX       | ( Z                            |
|          | Organization                        | Location         | Phone number                   |
|          | Brandywine Red Clay Alliance        | West Chester, PA | (610) 793-1090                 |
|          |                                     |                  |                                |

• Select Brandywine Red Clay Alliance, and then **Shop**.

|                                                                  | Brandywine<br>Red Clay Alliance                                                                                                    | Brandywine Red Clay Alliance                                                                                                    | ormental education and land                                                                                                    |   |
|------------------------------------------------------------------|----------------------------------------------------------------------------------------------------|----------------------------------------------------------------------------------------------------|----------------------------------------------------------------------------------------------------|---|
|                                                                  | Description                                                                                                    | preservation in the Brandywine and Red Clay Creek Wa                                                                                                    | atersheds.                                                                                                    |   |
|                                                                  | Brandywine Red Clay Alliance<br>preserves that are open to th<br>Preserve which serve as hubs<br>of permanently preserved lan<br>resources in the Brandywine,<br>and advocacy, BRC is support<br>Shop                                                                                                    | (BRC) is the oldest small watershed organization in the o<br>e public including the 316-acre Myrick Conservation Cent<br>for our summer camp organism. In addition, we hold co<br>d. BC's dedicated or promoting the resolution, conser-<br>and Red Clay Creek Watersheds through education, scient<br>ed through membership dues and private donations. | ountry. We own nearly 1.100 acres with 6<br>er and the 43 acre Chandler Mill Nature<br>nearwation assements on over 1,300 acres<br>autor, and engineme of the natural<br>tific activities, environmental stewardship, |   |
|                                                                  | Legal conditions                                                                                                    |                                                                                                    | Address<br>1760 Unicowile Waxaser Road<br>West Churse (N. 1832                                                                                                    |   |
|                                                                  |                                                                                                    |                                                                                                    | jsto, 705.000<br>Contact<br>Contact@brandywineredclay.<br>org<br>bitter//brandswineredclay.or                                                                                                    |   |
|                                                                  |                                                                                                    |                                                                                                    | a a a a a a a a a a a a a a a a a a a                                                                                                    |   |
|                                                                  |                                                                                                    |                                                                                                    | f ©                                                                                                    |   |
| Brandy<br>Red Cl                                                 | wine<br>ay Alliance<br>Non-pro<br>preserve                                                                                                    | tywine Red Clay Alliance<br>fit focusing on watershed conservation<br>titon in the Brandywine and Red Clay C                                                                                                    | f ⊗                                                                                                    |   |
| Brandy<br>Red Cl                                                 | wine<br>ay Alliance<br>preservi                                                                                                    | fywine Red Clay Alliance<br>fit focusing on watershed conservation<br>tion in the Brandywine and Red Clay Co                                                                                                    | 9<br>f ⊚<br>, environmental education and land<br>reek Watersheds,<br>Learn more f @                                                                                                    | 3 |
| Brandy<br>Red Cl                                                 | rwine<br>ay Alliance<br>Preserve<br>undersytyp. Multiplets                                                                                                    | Aywine Red Clay Alliance<br>At focusing on watershed conservation<br>tion in the Brandywine and Red Clay Co<br>Menthendow Fundswing Gift Card                                                                                                    | 9<br>f ⊚<br>, environmental education and land<br>reek Watersheds,<br>Learn more f @                                                                                                    | ) |
| Brandy<br>Red Cl<br>Ingister M                                   | wine Branc<br>av Atlance<br>Mon-pro-<br>preserve<br>mberokes Wultigers                                                                                                    | Symine Red Clay Alliance<br>off focusing on watershed conservation<br>titon in the Brandywine and Red Clay Co<br>Menhandoe Fundraiving Grif Card                                                                                                    | t environmental education and land<br>reek Watersheds.                                                                                                    | ) |
| Brandy<br>Red Cl<br>Register<br>legister<br>legister             | wine<br>ay Atliance<br>Interpretation<br>Interpretation<br>Inte | Aywine Red Clay Alliance<br>Are focusing on watershed conservation<br>tion in the Brandywine and Red Clay Co<br>Menthundow Fundwing Gift Card                                                                                                    | environmental education and land<br>reek Watersheds.                                                                                                    | 1 |
| Brandy<br>Red Cl<br>Register<br>Register<br>Register<br>Register | evenese Branc<br>Non-pro<br>preserve<br>enderships Multipless                                                                                                    | Agwine Red Clay Alliance<br>Are focusing on watershed conservation<br>tion in the Brandywine and Red Clay Co<br>Menthendre Fundreing Gift Card<br>Camp Pre-Registration                                                                                                    | environmental education and land<br>reek Watersheds,<br>Learn more f @                                                                                                    | 3 |

Please see the Amilia SmartRec Customer Help Center for excellent knowledge articles and to learn how to manage your personal Amilia account and how to shop at BRC's SmartRec store.

https://help.amilia.com/en/collections/1987934-customer-help-center

## To Pre-Register For Camp (allows completion of camp forms ahead of registration)

1. In the **Register** tab, select **Camp Pre-Registration** 

| Brandywine<br>Red Clay Alliance                                      | Brandywine Red Clay Alliance<br>Non-profit focusing on watershed conservation,<br>preservation in the Brandywine and Red Clay Cre | environmental education and land<br>tek Watersheds.<br>Leommore <b>f</b> @ |
|----------------------------------------------------------------------|----------------------------------------------------------------------------------------------------|----------------------------------------------------------------------------|
| Register Memberships Register Search. Q Day v Program and carrgory v | Multipaes Merchandise Fundraising Off Cards                                                                                       | Summer Camp 2025                                                           |

- 2. Scroll to Pre-Registration and select Forms, Waivers & Releases.
- 3. Select Register for Session to complete Health Form, Waiver Of Liability, & Northbrook Canoe Release Forms

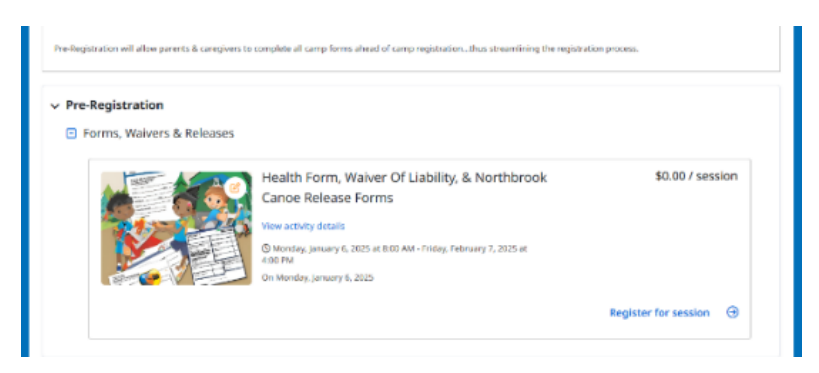

4. Select each child that you are filling out camp forms for, then select Checkout

| Select participants to register                                             | ×  |
|-----------------------------------------------------------------------------|----|
| Health Form, Waiver Of Liability, & Northbrook<br>Canoe Release Forms       |    |
| Monday, January 6, 2025 at 8:00 AM - Friday, February 7,<br>2025 at 4:00 PM |    |
| Forms completion only - Online                                              |    |
| EX \$0.00 Taxes waived                                                      |    |
| O Click on 🏝 to add to your cart                                            |    |
| 😫 child - test 🛑 - TEST (5 yrs.)                                            |    |
| adult - test                                                                |    |
| Add another person                                                          |    |
| Continue shopping Check o                                                   | ut |

#### 5. On Order page

• You may contribute to our **Summer Camp Scholarship Fund** near the top of the page.

| Order                                                                                                    | <ol> <li>Information</li> </ol> |                       | (3) Payment |        |
|----------------------------------------------------------------------------------------------------|---------------------------------|-----------------------|-------------|--------|
| rder: 1 item                                                                                                    |                                 |                       |             |        |
| 2025 Summer Camp Scholarship Fund                                                                                                    |                                 |                       | Amount      |        |
| Please help a local child get outside this summer.                                                                                                    |                                 |                       | \$0         | Donate |
| Waiver of TLability, & Northbrook Canoe Release Forms<br># Enclude to:<br>@ Enclude<br>Shouldag<br>@ Forms completion sety: Drifter<br># Forms completion sety: Drifter |                                 |                       |             | Remove |
|                                                                                                    |                                 |                       | Order total | \$0.00 |
|                                                                                                    |                                 | a store a discourt of |             |        |

- Select Proceed to checkout.
- 6. Complete or validate your **Account Owner** information.

| Brandywine Red Clay           | Alliance                               |                 |                                   |                                                                                      |
|-------------------------------|----------------------------------------|-----------------|-----------------------------------|--------------------------------------------------------------------------------------|
| (1) Order                     | $\rangle$                              | 2 Information   |                                   | ③ Payment                                                                            |
| Information                   |                                        |                 |                                   | Validate all sections to continue your purchase.                                     |
| Account owner<br>child - test |                                        |                 |                                   |                                                                                      |
|                               | Address 1<br>Address 2 (optional)      |                 |                                   |                                                                                      |
|                               | Country<br>City                        | United States 👻 | State/Province<br>ZIP/Postal Code | ✓                                                                                    |
|                               | Email<br>Home Phone                    |                 | Work Phone                        |                                                                                      |
|                               | Cellular<br>Please make sure to fill a | * *             | Extension (optional)              |                                                                                      |
|                               |                                        |                 | 0                                 | Intinue shopping Proceed to payment Validete all sections to continue your purchase. |

7. Select the child's tab and complete or validate their information – complete all questions and accept agreements and waivers to continue.

| Brandywine Red         | l Clay Alliance                                           |                     |                                                  |
|------------------------|-----------------------------------------------------------|---------------------|--------------------------------------------------|
| <ol> <li>Or</li> </ol> | der                                                       | 2 Information       | ③ Payment                                        |
| Information            |                                                           |                     | Validate all sections to continue your parchase. |
| Account owner          | Personal information :<br>Gender (optional) Not specified | child - test v      |                                                  |
| child - test           | Date of birth                                             | 8                   |                                                  |
|                        | Check here if no known med                                | ical conditions.    |                                                  |
|                        | Nuts                                                      | Peanuts             |                                                  |
|                        | Eggs                                                      | Insect bites/stings |                                                  |
|                        | Seafood                                                   |                     |                                                  |
|                        | Other                                                     |                     |                                                  |
|                        | Allergic reactions                                        |                     |                                                  |
|                        | Medical conditions                                        |                     |                                                  |
|                        | Asthma                                                    | Incontinence        |                                                  |
|                        | Hearing disorder                                          | Diabetes            |                                                  |
|                        | <ul> <li>Hyperactive</li> </ul>                           | Epilepsy            |                                                  |
|                        | 1 Mercel elleverlar                                       |                     |                                                  |

8. Select **Proceed to payment** when forms are complete for each child.

| Image: Select a Secondary Legal Guardian (optional)       None       Image: Select an Emergency Contact (optional)       None       Image: Select an Emergency Contact (optional)       None       Image: Select an Emergency Contact (optional)                                                             | Select a Secondary Legal Guardian (optional) None  Select an Emergency Contact (optional) None  Select as econd Emergency Contact (optional) Select a second Emergency Contact (optional) None $V \not \in Git$ $\pm^*$ New                                                                                                    | Select a Primary I | legal Guardian   |             |                    |  |
|----------------------------------------------------------------------------------------------------|----------------------------------------------------------------------------------------------------|--------------------|------------------|-------------|--------------------|--|
| Select a Secondary Legal Guardian (optional)          None       Image: Contract (optional)         Select an Emergency Contact (optional)       Image: Contact (optional)         None       Image: Contact (optional)         Select a second Emergency Contact (optional)       Image: Contact (optional) | Select a Secondary Legal Guardian (optional)          None       Image: Contact (optional)         Select an Emergency Contact (optional)         None       Image: Contact (optional)         Select a second Emergency Contact (optional)         None       Image: Contact (optional)         None       Image: Contact (optional)         None       Image: Contact (optional)         None       Image: Contact (optional)         None       Image: Contact (optional)         None       Image: Contact (optional) |                    | *                | / Edit      | 2 <sup>+</sup> New |  |
| None     Image: Contact (optional)       Select an Emergency Contact (optional)       None     Image: Contact (optional)       Select a second Emergency Contact (optional)                                                                                                    | None     Image: Contact (optional)       Select an Emergency Contact (optional)       None     Image: Contact (optional)       Select a second Emergency Contact (optional)       None     Image: Contact (optional)       None     Image: Contact (optional)       None     Image: Contact (optional)                                                                                                    | Select a Secondary | / Legal Guardian | (optional   | )                  |  |
| Select an Emergency Contact (optional) None                                                                                                    | Select a second Emergency Contact (optional) None                                                                                                    | None               | *                | / Edit      | 2 <sup>+</sup> New |  |
| server a second entre general commentation                                                                                                    | None  V P Edit + New                                                                                                    | Select a second En | nergency Contac  | ct (optiona | an)                |  |
| None Print 9+ Now                                                                                                    |                                                                                                    | None               | lergency contac  | # Edit      |                    |  |
| Continue shopping Proceed to                                                                                                    |                                                                                                    |                    |                  |             |                    |  |

9. Your forms are submitted!

## To Register For Summer Camp

#### You will have 30 minutes to complete registration and forms.

#### Reminder: you may complete camp forms early during pre-registration.

#### Member only Registration February 3, 2025 to March 2, 2025

If you are not a member, or your membership expired and you would like to register during the member only registration period, you must <u>purchase or renew your membership</u> first in a separate transaction.

1. In the Register tab, select Summer Camp 2025.

| Bra      | andywine<br>d Clay Allian<br>ed Craseration   Environmental Edu<br>Land Preservation | Ce Non-pr<br>preserv | dywine Re<br>rofit focusing or<br>vation in the Bra | d Clay Allia<br>watershed cor<br>andywine and F | ance<br>nservation, er<br>Red Clay Cree | nvironmental education and land<br>ek Watersheds.                        |
|----------|--------------------------------------------------------------------------------------|----------------------|-----------------------------------------------------|-------------------------------------------------|-----------------------------------------|--------------------------------------------------------------------------|
|          |                                                                                      |                      |                                                     |                                                 |                                         | Learn more 📍 🔘                                                           |
| Register | Memberships                                                                          | Multipass            | Merchandise                                         | Fundraising                                     | Gift Cards                              |                                                                          |
| Programs |                                                                                      |                      |                                                     |                                                 |                                         | s Bac                                                                    |
| بالح     | Summ                                                                                 | er Camp 2025         |                                                     |                                                 | É                                       | Some activities are available as <b>drop-ins</b> . See them on calendar. |
| > Camp   | Programs                                                                             |                      |                                                     |                                                 |                                         |                                                                          |
|          | C                                                                                    |                      |                                                     |                                                 |                                         |                                                                          |

- 2. Then expand Camp Programs.
- 3. Choose age group and location and click + to expand.

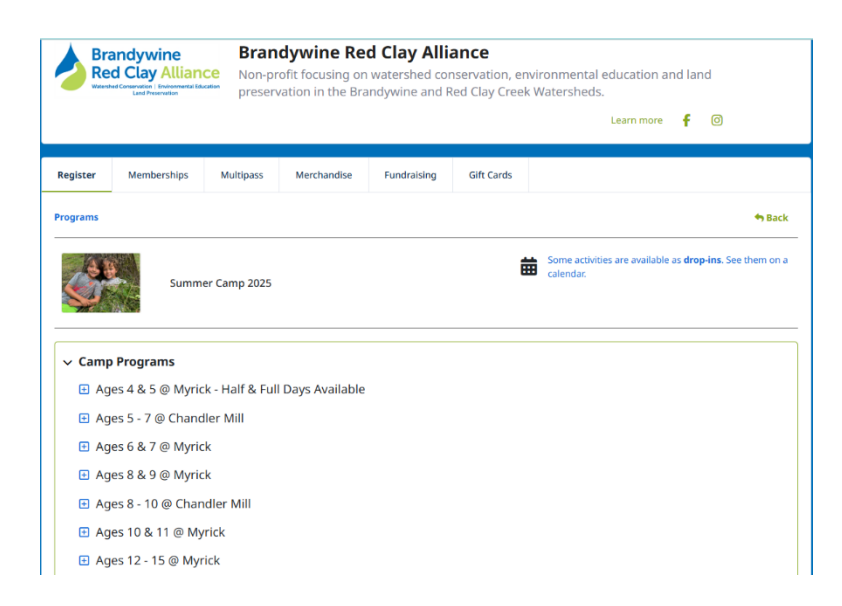

4. Scroll down to desired camp(s).

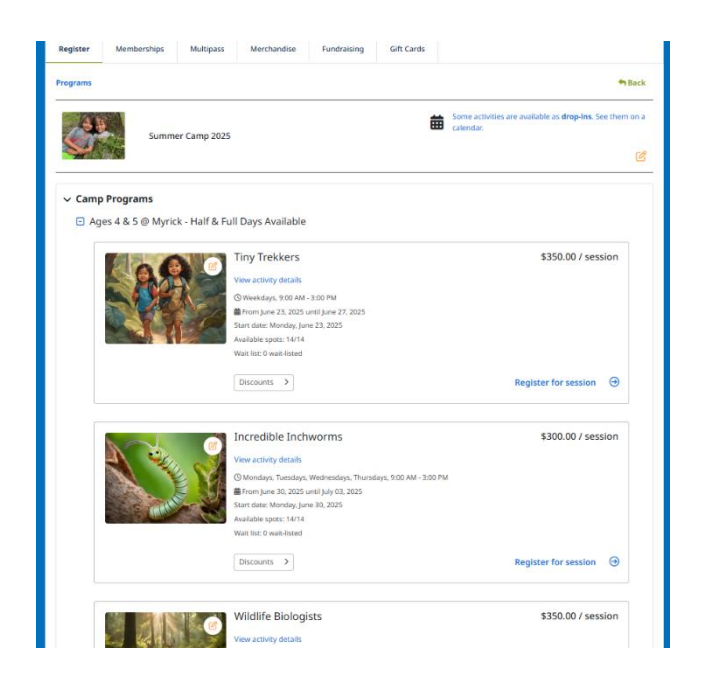

5. You can view Start date, Available spots and # Waitlisted immediately. Non-member price is listed here. Member discounts are applied at check out.

|         | Tiny Trekkers                            | \$350.00 / session      |
|---------|------------------------------------------|-------------------------|
|         | View activity details                    |                         |
|         | () Weekdays, 9:00 AM - 3:00 PM           |                         |
| A VERSE | i From June 23, 2025 until June 27, 2025 |                         |
|         | Start date: Monday, June 23, 2025        |                         |
|         | Available spots: 14/14                   |                         |
|         | Wait list: 0 wait-listed                 |                         |
|         | Discounts >                              | Register for session () |

- 6. Select View activity details to see more information including Member price.
- 7. Select **Discounts** > to see Member Discount and 4 & 5 year old Half Day price if available.
- 8. Select Register for Session.

9. Select icon next to child's name.

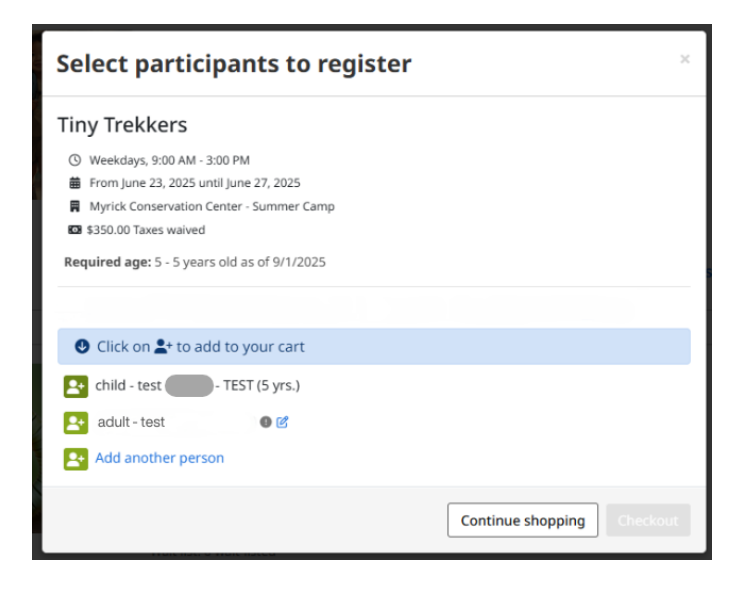

- 10. Next **Frequently bought together** will pop-up showing Child Care: Before & After Camp available for that week.
  - a. If you want to sign up for Before and/or After Care, select **Add to Cart** for either or both. Select **continue.**
  - b. Or select Skip and continue if you're not interested in purchasing before and/or after care at this time.

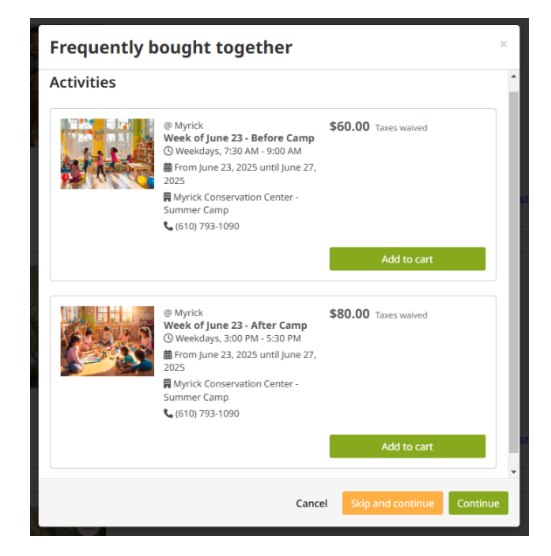

11. To register for another camp select **Continue shopping**.

| Select participants to register                                                                                                    | ×                          |
|----------------------------------------------------------------------------------------------------|----------------------------|
| Tiny Trekkers                                                                                                    | 📜 2 снескоит •             |
| Weekdays, 9:00 AM - 3:00 PM     From June 23, 2025 until June 27, 2025     Myrick Conservation Center - Summer Camp     Sisto.00 Taxes waived     Required area 5 - 5 wars rold as of 9/1 (2025) |                            |
| Required age. 3 - 3 years and as on an incode                                                                                                    |                            |
| O Click on 🛓 to add to your cart                                                                                                    |                            |
| ✓ child - test TEST (5 yrs.) ●                                                                                                    |                            |
| adult - test                                                                                                    |                            |
| 🛃 Add another person                                                                                                    |                            |
|                                                                                                    | Continue shopping Checkout |

- 12. Scroll to desired age group and camp(s) and follow steps above again for each child and camp.
- 13. If you are ready to check out, select Checkout.
- 14. This purchase requires some additional information for BRC Membership may show up if you do not have a current membership (during non-member registration) or if you are able to renew your membership. If you would like to renew or purchase a membership at this time:
  - a. Select membership type (family and above is needed for camp discounts) and select **Continue to cart**.

| Brandywine Red Clay Alliance                                                                                                    |                                    |
|----------------------------------------------------------------------------------------------------|------------------------------------|
| This purchase requires some additional information                                                                                                    |                                    |
| child - test<br>This person could qualify for certain discounts with a membership from the list below.<br>If you would like to add it to your purchase, click on the membership to view it in store.<br>Family - \$60.00<br>Benefactor - \$100.00<br>Steward of the Valley - \$250.00<br>Watershed Protector - \$500.00<br>Conservationist - \$1,000.00<br>Potential discount: \$75.00 |                                    |
| Half Day Camp - Week of June 23?<br>Select an answer                                                                                                    | Continue shopping Continue to cart |

#### b. Select Add to Cart

| Register        | Memberships                                                                                    | Multipass | Merchandise | Fundraising | Gift Cards        |             |
|-----------------|------------------------------------------------------------------------------------------------|-----------|-------------|-------------|-------------------|-------------|
| Membershi       | ps                                                                                             |           |             |             |                   | 🕈 Back      |
| Fam             | ily                                                                                            |           |             |             |                   | Add to cart |
| Eligible for ca | mp discounts                                                                                   |           |             | Pric        | e: \$60.00        |             |
| Please select   | Eligible for camp discounts.<br>Please select all family members to be included in membership. |           |             |             |                   |             |
| Type: Multi-p   | Type: Multi-person membership                                                                  |           |             |             | re this membershi | p           |
| Duration: 12    | month(s)                                                                                       |           |             | 6           | 1 🖸 🛅 🔤           |             |
|                 |                                                                                                |           |             |             |                   |             |

c. Very Important: Be sure to select all household members to be included in the membership, otherwise member or camp discounts will not be applied. If you need to add a person (ex. A child newly eligible for camp), select Add a person and complete information.

| Register                                         | Memberships                                  | Multipass          | Merchandise | Fundraising | Gift Cards |              |  |  |
|--------------------------------------------------|----------------------------------------------|--------------------|-------------|-------------|------------|--------------|--|--|
| < Membership                                     | Memberships                                  |                    |             |             |            |              |  |  |
| Family                                           |                                              |                    |             |             |            |              |  |  |
| \$60.00<br>Eligible for ca                       | imp discounts.                               |                    |             |             |            |              |  |  |
| Please select                                    | all family members t                         | o be included in m | embership.  |             |            |              |  |  |
| <ul> <li>up to 3 m</li> <li>up to 5 m</li> </ul> | embers (18 or older)<br>embers (17 or younge | er)                |             |             |            |              |  |  |
| Please select t                                  | he participant(s) to regi                    | ister:             |             |             |            |              |  |  |
|                                                  |                                              |                    |             |             |            |              |  |  |
| child - test                                     | TEST (5 yrs.)                                |                    |             |             |            | $\checkmark$ |  |  |
|                                                  |                                              |                    |             |             |            | _            |  |  |
| adult - test                                     |                                              |                    |             |             |            | $\checkmark$ |  |  |
| + Add a                                          | person                                       |                    |             |             |            |              |  |  |
|                                                  |                                              |                    |             |             |            |              |  |  |
|                                                  |                                              |                    |             |             |            | Add to cart  |  |  |

d. Select Add to cart.

#### 15. Select Checkout .

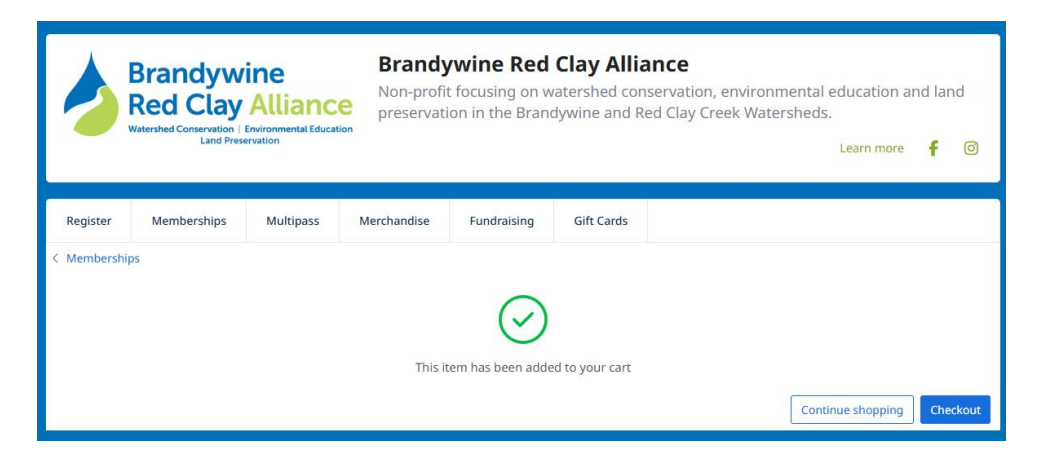

16. If you are registering for 4&5 year old camps, This purchase requires some additional information for Half-Day Camps will pop up. Select Yes or No for Half Day Camp – Week of xxxx? for each week you are registering for.

| Brandywine Red Clay Alliance                                                                                                    |  |
|----------------------------------------------------------------------------------------------------|--|
| This purchase requires some additional information         child - test         Half Day Camp - Week of June 23?         Select an answer |  |

#### 17. Select Continue to cart.

#### 18. Your Order Summary

- a. Lists the registrations and purchases in your cart.
- b. Member discounts, and Half Day camp discounts are listed on separate lines.
- c. You may also contribute to our **Summer Camp Scholarship Fund** near the top of the page.

| Brandywine Red Clay Alliance                                                                                                    |                                                                                                    |                                                                |                                |
|----------------------------------------------------------------------------------------------------|----------------------------------------------------------------------------------------------------|----------------------------------------------------------------|--------------------------------|
| Order                                                                                                    | (2) Information                                                                                     | >                                                              | 3) Payment                     |
| Order: 3 items                                                                                                    |                                                                                                    |                                                                |                                |
| 2025 Summer Camp Scholarship Fund<br>Please help a local shild get outlede this summer.                                                                                                    |                                                                                                    | Amoi<br>50                                                     | unt Donate                     |
| Summer Camp 2025 - Child Care - @ Myrick - Week<br>& For child - soct:<br>@ Seaton<br>Schedule:<br>@ Weekales, 2:30 AM - 500 AM<br>@ Founjure 23, 2025 until June 27, 2025                                                                                                    | of June 23 - Before Camp                                                                            | 50                                                             | 60.00 <b>\$60.00</b><br>Demove |
| Myrik Cimanustin Center - Samme Canp     Summeric Camp 2003 - Camp Programs - Ages 4 & 5 (     Available:     Stretchild: - Isol:     Stretchild:     Stretchild:     Orwandays, 900 AM - 300 PM     Orwandays, 900 AM - 300 PM     Orwandays, 900 AM - 300 PM     Orwandays, 900 AM - 300 PM | 9 Myrick - Half & Full Days                                                                         | \$33                                                           | 60.00 \$350.00<br>Britow       |
| Family<br>Ferthild-bot and-set ()                                                                                                    |                                                                                                    | 50                                                             | 50.00 <b>560.00</b><br>Berrow  |
| Camp Discounts Family Members+ Discount of<br>\$75.00                                                                                                    | Summer Camp 2025 - Camp Programs - Ages<br>Myrick - Half & Full Days Available - Tiny Trekk<br>test | 4&5@ (5<br>ers / child -                                       | '5.00) ( <b>\$75.00</b> )      |
| Half Day Camp - Week of June 23, 2025? -<br>Discount of \$75.00 (Half Day Camp - Week of<br>June 23? - Yes - Half Day (\$200 am - 12:00 pm))                                                                                                    | Summer Camp 2025 - Camp Programs - Ages<br>Myrick - Half & Full Days Available - Tiny Trekk<br>test | 4 & 5 ⊕ (5<br>ors / child -                                    | 75.00) (\$75.00)               |
|                                                                                                    |                                                                                                    | Order                                                          | total \$320.00                 |
| Add custom item                                                                                                    |                                                                                                    | <ul> <li>make a discount code?</li> <li>Continue sh</li> </ul> | opping Proceed to checkout     |

- 19. Select **Proceed to check out** or **Continue shopping** to register for more camps.
- 20. Complete or validate all sections to continue. Please review if information was entered previously.
  - a. Complete or validate Account owner information

| Brandywine Red Clay           | Alliance                               |               |                                    |                                                                                     |
|-------------------------------|----------------------------------------|---------------|------------------------------------|-------------------------------------------------------------------------------------|
| (1) Order                     | $\rangle$                              | Information   | $\rightarrow$                      | ③ Payment                                                                           |
| Information                   |                                        |               |                                    | Validate all sections to continue your purchase.                                    |
| Account owner<br>child - test | 9                                      |               |                                    |                                                                                     |
|                               | Address 1<br>Address 2 (optional)      |               |                                    |                                                                                     |
|                               | Country                                | United States | State/Province     ZIP/Postal Code |                                                                                     |
|                               | Email<br>Home Phone                    |               | Work Phone                         |                                                                                     |
|                               | Cellular<br>Phote main sure to fill of | n             | Extension (options                 | •                                                                                   |
|                               |                                        |               |                                    | Continue shopping Proceed to payment Volidate of sectors to continue your purchase. |

b. Complete or validate Child Information – complete all questions and accept agreements and waivers to continue.

| Brandywine Red Clay Alliance  |                                                                         |                     |                                                            |  |  |
|-------------------------------|-------------------------------------------------------------------------|---------------------|------------------------------------------------------------|--|--|
| () Order<br>Information       | ,                                                                       | O Information       | ③ Payment<br>Webber all sectors to certaine your purchase. |  |  |
| Account owner<br>child - test | Personal information<br>Gender (optional) Not specifie<br>Date of birth | : child - test<br>उ |                                                            |  |  |
|                               | Check here if no known me<br>Allergies                                  | edical conditions.  |                                                            |  |  |
|                               | C Eggs<br>C Seafood<br>Other :                                          | Insect bites/stings |                                                            |  |  |

c. Complete or validate other member information if you purchased a membership.

## You must complete all required information and waivers to proceed to payment and complete your camp registration

#### 21. Select Proceed to payment

| <ol> <li>Order</li> </ol>                                    | (2) Information Payment                                        |
|--------------------------------------------------------------|----------------------------------------------------------------|
| Payment                                                      | Wew order details                                              |
| Certain items in your cart may<br>require an orline payment. | Select an amount to pay:                                       |
|                                                              | \$320.00<br>onine                                              |
|                                                              |                                                                |
|                                                              | Send a confirmation email (optional)<br>Email will be sent to: |

- 22. Enter payment information.
- 23. You may select View order details so see itemized summary of your order if desired.

### 24. Select Pay now

| Brandywine Red Cla                  | y Alliance                                                                                                    |
|-------------------------------------|----------------------------------------------------------------------------------------------------|
| Order Payment Amount to be paid now | (2) Information     (2) Information     (2) Versi other details     (2) Credit Card payment                                                                                                    |
| \$320.00 Charge payment restors     | Credit Card details Cred sunder Cred sunder Cred sunder Credit Card details Cred sunder Credit Card details Reling address                                                                                                    |
|                                     | Los affrent billes padress     Los affrent billes padress     Los affrent billes padress     Los and bills billione feel City Alliance to charge this card for future agreed open     parteases.  Adhos economics bioloxe     Continue allegaring     Recover |

## To Register For Child Care After Registering For Camp, Or As A Separate Transaction, Or For Single Days Of Child Care

(Please only register for weeks that your child is at camp & please double check the location)

- 1. In Register tab, select Summer Camp 2025
- 2. Select Child Care

| Bra      | andywine<br>d Clay Alliand<br>of Clay Alliand<br>of Charles | Bran<br>Non-pr<br>preserv | dywine Re<br>ofit focusing or<br>vation in the Bra | d Clay Alli<br>n watershed co<br>andywine and I | <b>ance</b><br>nservation, en<br>Red Clay Cree | nvironmental education and land<br>k Watersheds.<br>Learn more <b>f</b> (2) |
|----------|-------------------------------------------------------------|---------------------------|----------------------------------------------------|-------------------------------------------------|------------------------------------------------|-----------------------------------------------------------------------------|
| Register | Memberships                                                 | Multipass                 | Merchandise                                        | Fundraising                                     | Gift Cards                                     | . But                                                                       |
| ¢.       | Summe                                                       | er Camp 2025              |                                                    |                                                 | i                                              | Some activities are available as <b>drop-ins</b> . See them on a calendar.  |
| > Camp   | Programs                                                    |                           |                                                    |                                                 |                                                |                                                                             |
| > Child  | Care                                                        |                           |                                                    |                                                 |                                                |                                                                             |

3. Select **location** where child is attending camp.

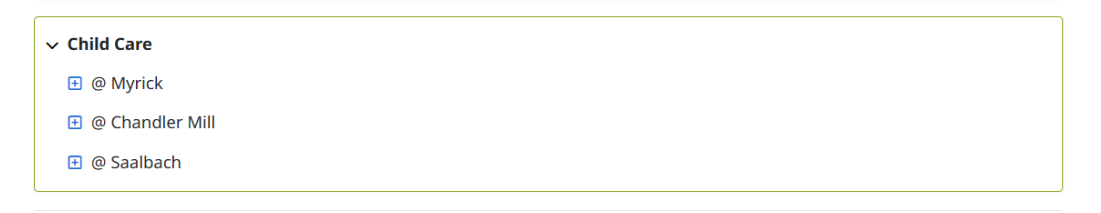

4. Scroll to desired Week and Before Camp or After Camp.

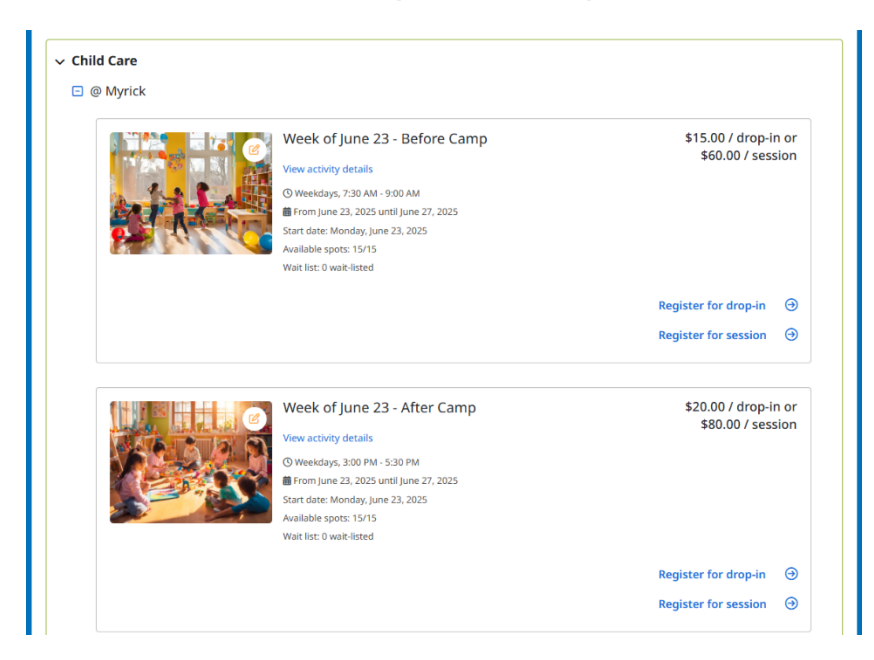

Each Before or After Camp care and Week must be selected and registered for separately.

#### 5. To register for the entire week, select Register for Session.

a. Select child(ren) attending

| Select participants to register                                                                                                    |                            |  |  |  |
|----------------------------------------------------------------------------------------------------|----------------------------|--|--|--|
| Week of June 23 - Before Camp                                                                                                    | 📜 1 снескоит 🛛             |  |  |  |
| <ul> <li>Weekdays, 7:30 AM - 9:00 AM</li> <li>From June 23, 2025 until June 27, 2025</li> <li>Myrick Conservation Center - Summer Camp</li> <li>\$60.00 Taxes waived</li> <li>Required age: 4 - 16 years old as of 9/1/2025</li> </ul> | 5                          |  |  |  |
|                                                                                                    |                            |  |  |  |
| Olick on at to add to your cart                                                                                                    |                            |  |  |  |
| ✓ child - test (5 yrs.) ●                                                                                                    |                            |  |  |  |
| adult - test                                                                                                    |                            |  |  |  |
| Add another person                                                                                                    |                            |  |  |  |
|                                                                                                    | Continue shopping Checkout |  |  |  |

b. Select **Continue shopping** to register for additional Before or after Care

#### 6. To register for individual days, Select Register for drop-in

a. For each day, on the calendar select **+ Register** on the day(s) you would like to register your child for Before or After Camp care

| the activity allows for | a   | drop-in class                                                                           | e calendar tis registres                                                              |                                                                                       |                                                                                        |                                                                                        |               |
|-------------------------|-----|-----------------------------------------------------------------------------------------|---------------------------------------------------------------------------------------|---------------------------------------------------------------------------------------|----------------------------------------------------------------------------------------|----------------------------------------------------------------------------------------|---------------|
| ) Show only my eve      | nts |                                                                                         |                                                                                       |                                                                                       |                                                                                        |                                                                                        |               |
| igend:                  |     |                                                                                         |                                                                                       |                                                                                       |                                                                                        |                                                                                        |               |
| Registration av         | 140 | e incartor pr                                                                           | evicusly purchased                                                                    | Available soon                                                                        | Past                                                                                   |                                                                                        |               |
|                         |     |                                                                                         | 100000000000000000000000000000000000000                                               |                                                                                       |                                                                                        |                                                                                        |               |
|                         |     |                                                                                         |                                                                                       |                                                                                       |                                                                                        |                                                                                        |               |
| < > today               | 8   |                                                                                         |                                                                                       | July 2025                                                                             |                                                                                        |                                                                                        | month week de |
| Sue.                    |     | Mag                                                                                     | Tue.                                                                                  | Marit                                                                                 | Thu                                                                                    | Eci.                                                                                   | C.42          |
| 300                     | 28  | 30                                                                                      | 100                                                                                   | 2                                                                                     | 3                                                                                      | 4                                                                                      | 341           |
|                         |     |                                                                                         |                                                                                       |                                                                                       |                                                                                        |                                                                                        |               |
|                         | 6   | 7                                                                                       | 8                                                                                     | 9                                                                                     | 10                                                                                     | 11                                                                                     |               |
|                         |     | Week of July 7 - Before Cr<br>7:30 am - 9:50 am<br>Myrich Conservation Cents<br>9:15:00 | Week of July 7 - Before G<br>7:30 pm - 9:00 pm<br>Myrick Conservation Cente<br>311.00 | Week of July 7 - Before G<br>7:30 am - 9:00 am<br>Myrick Compensation Cares<br>815.00 | Week of July 7 - Before G<br>7:30 am - 9:00 am<br>Myrick Conservation Cente<br>9:10.00 | Week of July 7 - Before Ci<br>7:30 am - 9:00 am<br>Myrick Conservation Canta<br>415:00 |               |
|                         |     | B Register                                                                              | B Register                                                                            | B tepter                                                                              | d hegater                                                                              | B Negater                                                                              |               |
|                         | 13  | 14                                                                                      | 15                                                                                    | 16                                                                                    | 17                                                                                     | 18                                                                                     |               |
|                         |     |                                                                                         |                                                                                       |                                                                                       |                                                                                        |                                                                                        |               |
|                         | 20  | 21                                                                                      | 22                                                                                    | 23                                                                                    | 24                                                                                     | 25                                                                                     |               |
|                         |     |                                                                                         | 20                                                                                    | 30                                                                                    |                                                                                        |                                                                                        |               |
|                         | ~   |                                                                                         |                                                                                       | ~                                                                                     |                                                                                        |                                                                                        |               |
|                         |     |                                                                                         |                                                                                       |                                                                                       |                                                                                        |                                                                                        |               |

- b. Select child(ren) attending, and select Continue shopping to select additional days
- 7. Be sure you have registered for each <u>camp week</u> and each <u>Before Camp</u> or <u>After Camp</u> care that you want your child(ren) to attend.
- 8. Select **Checkout** and review your order
- 9. Click Proceed to checkout.

## To Renew Or Purchase A Membership

- 1. In the Memberships Tab, scroll to desired membership level
  - Family or above are eligible for camp discounts and early registration.

| Brandywine<br>Red Clay Alliance<br>Wend Grave Alliance<br>Wend Grave Alliance | Brandywine Red Clay Alliance<br>Non-profit focusing on watershed conservation, enviro<br>preservation in the Brandywine and Red Clay Creek Wa | nmental education and land<br>tersheds.<br>Learn more <b>f</b> ② |
|-------------------------------------------------------------------------------|----------------------------------------------------------------------------------------------------|------------------------------------------------------------------|
| Memberships Fundraising                                                       |                                                                                                    |                                                                  |
| Memberships                                                                   | Introductory<br>NO camp discounts.                                                                                                    | \$25.00<br>Add to cart                                           |
|                                                                               | Individual<br>NO camp discounts.                                                                                                    | \$40.00<br>Add to cart                                           |
|                                                                               | Family<br>Eligible for camp discounts.<br>Please select all family members to be included in<br>membership.                                   | \$60.00<br>Add to cart                                           |
|                                                                               | Benefactor<br>Eligible for camp discounts.<br>Please select all family members to be included in<br>membership.                               | \$100.00<br>Add to cart                                          |
|                                                                               | Steward of the Valley<br>Eligible for camp discounts.<br>Please select all family members to be included in<br>membership.                    | \$250.00<br>Add to cart                                          |

- 2. Choose Membership Level and select Add to cart
- 3. Your selection will be listed at top

#### Very Important: Be sure to select all household members to be included in Membership,

otherwise member or camp discounts will not be applied. If you need to add a person (ex. A child newly eligible for camp), Click Add a person and complete information.

| Register                                         | Memberships                                  | Multipass           | Merchandise | Fundraising | Gift Cards |              |
|--------------------------------------------------|----------------------------------------------|---------------------|-------------|-------------|------------|--------------|
| < Membershi                                      | ps                                           |                     |             |             |            |              |
| Family                                           |                                              |                     |             |             |            |              |
| \$60.00<br>Eligible for ca                       | amp discounts.                               |                     |             |             |            |              |
| Please selec                                     | t all family members t                       | to be included in m | embership.  |             |            |              |
| <ul> <li>up to 3 m</li> <li>up to 5 m</li> </ul> | embers (18 or older)<br>embers (17 or younge | er)                 |             |             |            |              |
| Please select t                                  | he participant(s) to reg                     | ister:              |             |             |            |              |
|                                                  |                                              |                     |             |             |            |              |
| child - test                                     | TEST (5 yrs.)                                |                     |             |             |            | $\checkmark$ |
| adult - test                                     |                                              |                     |             |             |            |              |
|                                                  |                                              |                     |             |             |            | Č            |
| + Add a                                          | a person                                     |                     |             |             |            |              |
|                                                  |                                              |                     |             |             |            | Add to cart  |

- 4. Select Add to cart
- 5. Select Checkout review your order.
- 6. Select **Proceed to checkout**

| Brandywine Red Clay Alliance                                                            |               |                   |                   |                          |
|-----------------------------------------------------------------------------------------|---------------|-------------------|-------------------|--------------------------|
| Order                                                                                   | ② Information |                   | ③ Paymen          | t                        |
| Order: 1 item                                                                           |               |                   |                   |                          |
| 2025 Summer Camp Scholarship Fund<br>Please help a local child get outside this summer. |               |                   | Amount<br>\$0     | Donate                   |
| Family                                                                                  |               |                   | \$60.00           | <b>\$60.00</b><br>Remove |
|                                                                                         |               |                   | Order total       | \$60.00                  |
|                                                                                         |               | > Have a discount | code?             |                          |
| Add custom item                                                                         |               | [                 | Continue shopping | Proceed to checkout      |

7. Complete and/or validate all sections to continue to payment.

# Log Into Your Account And <u>Add A Credit Card To Your Wallet</u> To Automate Future Payments

- 1. Click the Wallet tab to add and manage payment information
- 2. Click Add a credit card
- 3. Enter your information and save
- 4. Add **Brandywine Red Clay Alliance** to the list of Authorizations for the card. This allows us to charge the card when making a purchase on your behalf, update an expired credit card at checkout and pay off an outstanding balance.

## Donate To Our Summer Camp Scholarship Fund

- 1. Click on Fundraising tab,
- 2. Enter amount
- 3. Click Donate. The amount will be added to your cart.